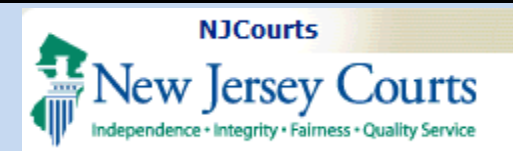

# **Topic:**

Associate to a Case

**Summary:** This guide will provide an overview of the features available to selfrepresented litigants within eCourts.

### This Guide is for: Self

represented litigants who wish gain access to their case when restricted from public access.

| Tuble of contents                      |
|----------------------------------------|
| Registering with the New Jersey Courts |
| Create User ID & Password4             |
| Enter Contact Information              |
| Select Security Questions              |
| Enter Two-Factor Information           |
| Enter Additional Information           |
| Activation Email                       |
| Login                                  |
| NJ Courts Home Page                    |
| eCourts Participation Agreement        |
| Associate to a Case                    |
| Certification15                        |
| Approved Association Requests          |
| Case Access                            |
| Search for Case                        |
| My Case List                           |
| Denied Association Requests            |

Table of Contents

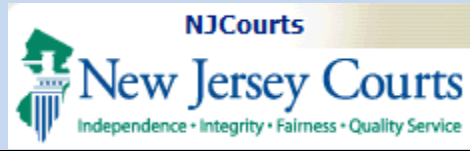

#### Registering with the New Jersey Courts

To utilize online resources, access your non-public case jacket in eCourts, or file online with JEDS, you must first sign up and register with the New Jersey Courts.

- 1. To register, please go to <u>https://www.njcourts.gov</u>
- From the NJ Courts home page, click Submit Court Documents Online (JEDS).

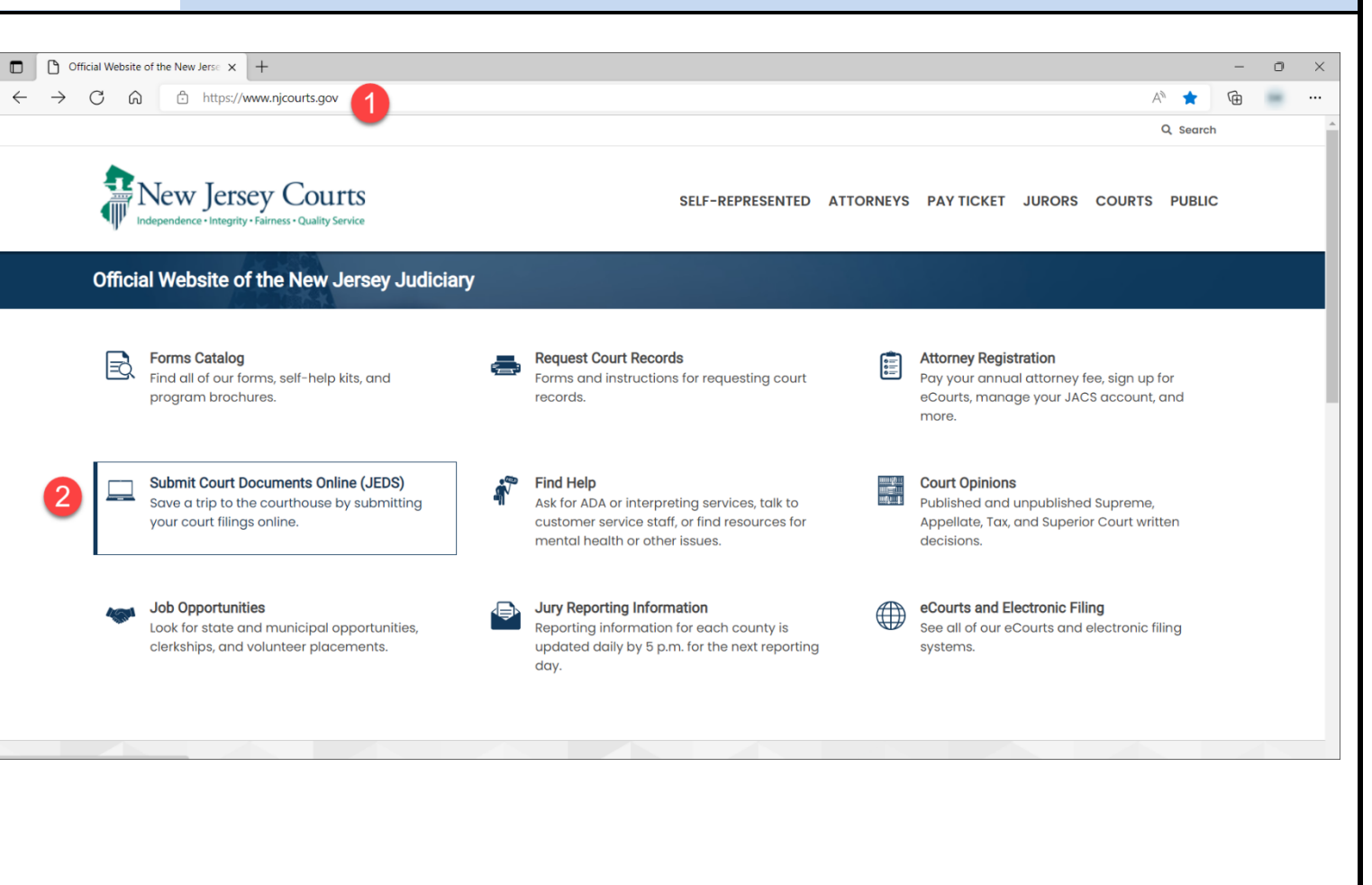

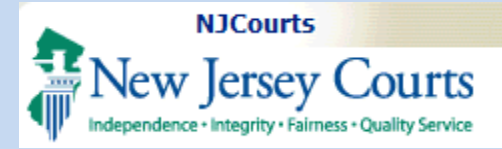

3. Under the Registration and Login section, click the **Register Now** link.

**NOTE:** If you already have an account with NJ Courts you can click the **Log in now** link.

| Integendence - Integrity - Fairness     | COURTES SELF-REPRESENTED ATTORNEYS PAY TICKET JURORS COURTS PUBLIC Ouality Service Coument Submission (JEDS)                                                                   |  |  |  |  |  |
|-----------------------------------------|----------------------------------------------------------------------------------------------------|--|--|--|--|--|
| lome / Self-Help                        |                                                                                                    |  |  |  |  |  |
| - Self-Represented                      | JEDS allows you to electronically submit your documents and record requests to the courts. Documents can be submitted through JEDS 24                                          |  |  |  |  |  |
| Represent Yourself In Court             | hours a day, 7 days a week. They will be processed during normal business hours: weekdays, 8:30 a.m. to 4:30 p.m., except court holidays and recesses.                         |  |  |  |  |  |
| Appeals                                 |                                                                                                    |  |  |  |  |  |
| Child Abuse, Kinship, and<br>Adoption   | On This Page  • Registration and Login • JEDS Quick Reference Guides                                                                                                    |  |  |  |  |  |
| Child Support and Custody               | Self-Represented Litigants     Frequently Asked Questions                                                                                                    |  |  |  |  |  |
| Civil eCourts Access                    | Information for Attorneys                                                                                                    |  |  |  |  |  |
| Collecting Money in a Civil<br>Judgment |                                                                                                    |  |  |  |  |  |
| Court Records                           | Registration and Login 3                                                                                                    |  |  |  |  |  |
| Criminal Justice Programs               | If you are a self-represented litigant and have not previously registered with the New Jersey Courts, you must complete the registration process before eFiling: Register now. |  |  |  |  |  |
| Divorce                                 | If you have a user ID and password to access eCourts, Evidence Submission, Judiciary Electronic Document Submission (JEDS) or Municipal                                        |  |  |  |  |  |
| Domestic Violence                       | Case Resolution you must use those credentials. Attorneys must use their assigned attorney bar ID credentials: Log in now.                                                     |  |  |  |  |  |
| Expunging Your Court Record             | By creating a JEDS account, self-represented litigants in civil cases can also activate their account to see case information and receive                                      |  |  |  |  |  |
| Fee Waiver                              | notifications about their case.                                                                                                    |  |  |  |  |  |
| Family Post-Judgment<br>Motions         | What you'll need:                                                                                                    |  |  |  |  |  |
| Firearm Removal                         | Use a computer or laptop. JEDS does not work with mobile devices.     Electronic conjes of all documents and forms                                                             |  |  |  |  |  |
| Forms Catalog                           | <ul> <li>Filing fees can be paid by credit card, debit card, or ACH transfer from U.S. banks only.</li> </ul>                                                                  |  |  |  |  |  |
| Foreclosure                             | Calf Depressented Litizante                                                                                                    |  |  |  |  |  |
|                                         |                                                                                                    |  |  |  |  |  |

 $\sim$ 

Q Search

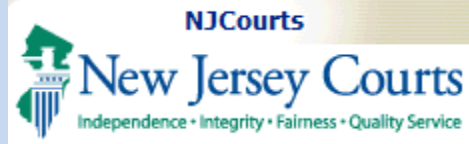

#### Create User ID and Password

- 1. Create a User ID.
- 2. Create a password.
- 3. Confirm password.

Then click Next

#### **Enter Contact Information**

- 4. Complete all of the fields in the **Contact**Information section.
  Please note that this information is not shared in any way.
- 5. Provide at least one email address for notifications. You can add more by clicking + Add Additional Email.
- 6. Choose Yes or No to add **a mailing address**.
- Select the checkbox to acknowledge the **Privacy** Statement.

| Create Licer ID and Decouved 1                                                 | Entor Contact Information                                                                                                    | Colort Conurity Owertigen                   | Enter Two Factor Information | Entor Additional Information |
|--------------------------------------------------------------------------------|----------------------------------------------------------------------------------------------------|---------------------------------------------|------------------------------|------------------------------|
|                                                                                | Enter Contact mormation                                                                                                    | Select Security Questions                   | Enter Two-Factor Information | Enter Additional mormat      |
| Login Information                                                              |                                                                                                    |                                             |                              |                              |
| User ID *                                                                      |                                                                                                    | _                                           |                              |                              |
|                                                                                |                                                                                                    | User ID must be 9-15     Cap use any number | characters                   |                              |
| Password *                                                                     |                                                                                                    | DO NOT use special c                        | characters                   |                              |
| Confirm Password *                                                             |                                                                                                    |                                             |                              |                              |
|                                                                                |                                                                                                    |                                             |                              |                              |
| <b>-</b>                                                                       |                                                                                                    |                                             |                              |                              |
|                                                                                |                                                                                                    |                                             |                              |                              |
|                                                                                |                                                                                                    |                                             |                              |                              |
|                                                                                |                                                                                                    |                                             |                              |                              |
| User ID and Password > Enter Contact Information                               | n > Select Security Questions                                                                                                    | Enter Two-Factor Information Enter Ac       | dditional Information        |                              |
| ct Information 4                                                               |                                                                                                    |                                             |                              |                              |
| Name *                                                                         | Middle Name                                                                                                    |                                             | Last Name *                  |                              |
|                                                                                |                                                                                                    |                                             |                              |                              |
| l *                                                                            | Confirm Email *                                                                                                    |                                             | Primary Phone Number *       |                              |
|                                                                                |                                                                                                    |                                             | 0123456789                   |                              |
|                                                                                |                                                                                                    |                                             |                              |                              |
| address for notifications 🟮                                                    |                                                                                                    |                                             |                              |                              |
| il * 0                                                                         |                                                                                                    |                                             |                              |                              |
| del A della conditione d                                                       |                                                                                                    |                                             |                              |                              |
| dd Additional Email                                                            |                                                                                                    |                                             |                              |                              |
| ng Address                                                                     |                                                                                                    |                                             |                              |                              |
| ld you like to add your mail address?                                          |                                                                                                    |                                             |                              |                              |
| Yes No                                                                         |                                                                                                    |                                             |                              |                              |
|                                                                                |                                                                                                    |                                             |                              |                              |
| av Statement                                                                   | od fully understand the Brivery Terms                                                                                                    |                                             |                              |                              |
| y Statement                                                                    | In THIN THURSDAY THE PRIVARY LATTICE                                                                                                    |                                             |                              | 8                            |
| <b>y Statement</b><br>Select the check box to indicate that you have read an   | a fully understood the rivitely remis.                                                                                                    |                                             |                              |                              |
| r <b>y Statement</b><br>Select the check box to indicate that you have read an | and y and is to be a first of a first of the second second s |                                             | ſ                            | Cancel Pack No               |

Next

8. Click

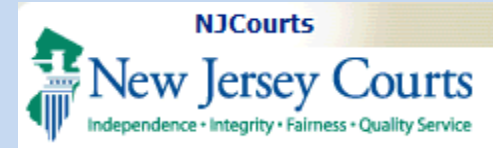

#### **Select Security Questions**

 Select 3 security questions and answers to help secure your account and to assist in your authentication in case you cannot access your account in the future.

Click Next

#### Enter Two-Factor Information

NJ Courts also utilizes a security feature called Two-Factor Authentication. When logging in, every user will be sent a code to one of the contact methods provided to verify that you're the one who is accessing the sytem.

#### 10. Enter an **email address**.

- 11. Select the **country code** for your mobile number.
- 12. Enter a **mobile number** that can receive text messages.

Click Next

|                                                                                          | Enter Contact Information > | Select Security Questions > | Enter Two-Factor Information   | Enter Additional Information |
|------------------------------------------------------------------------------------------|-----------------------------|-----------------------------|--------------------------------|------------------------------|
| Security Questions                                                                       |                             |                             |                                |                              |
| Question 1 *                                                                             |                             |                             |                                |                              |
| Select Security Question 1                                                               |                             |                             | ~                              |                              |
| nswer 1 *                                                                                |                             |                             |                                |                              |
| uestion 2 *                                                                              |                             |                             |                                |                              |
| Select Security Question 2                                                               |                             |                             | ~                              |                              |
| nswer 2 *                                                                                |                             |                             |                                |                              |
| Question 3 *                                                                             |                             |                             |                                |                              |
| Select Security Question 3                                                               |                             |                             | ~                              |                              |
| Answer 3 *                                                                               |                             |                             |                                |                              |
|                                                                                          |                             |                             |                                |                              |
|                                                                                          |                             |                             |                                |                              |
|                                                                                          |                             |                             |                                |                              |
|                                                                                          |                             |                             |                                |                              |
| reate User ID and Password >                                                             | Enter Contact Information > | Select Security Questions > | Enter Two-Factor Information > | Enter Additional Informati   |
| reate User ID and Password >                                                             | Enter Contact Information > | Select Security Questions > | Enter Two-Factor Information > | Enter Additional Informati   |
| wo-Factor Information                                                                    | Enter Contact Information > | Select Security Questions > | Enter Two-Factor Information > | Enter Additional Informati   |
| wo-Factor Information                                                                    | Enter Contact Information > | Select Security Questions > | Enter Two-Factor Information > | Enter Additional Informati   |
| reate User ID and Password ><br>wo-Factor Information<br>Email * 10                      | Enter Contact Information > | Select Security Questions > | Enter Two-Factor Information > | Enter Additional Informati   |
| reate User ID and Password ><br>wo-Factor Information<br>Email * 10<br>Country Code * 11 | Enter Contact Information > | Select Security Questions > | Enter Two-Factor Information > | Enter Additional Informati   |

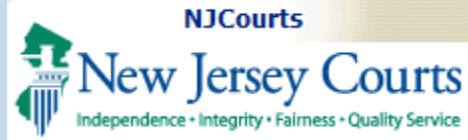

#### **Enter Additional** Information

13. On the next page, selec Yes or No to register for the Law Clerk Portal. Or law clerks should select Yes. Register

Then click

**Activation Email** 

The system will display a message saying that your registration is pending action.

An activation email will be sent to the email address you provided when you registered.

| Create User ID and Pas          | sword >                                    | Enter Contact Information >                            | Select Security Questions >     | Enter Two-Factor Information >   | Enter Additional Infor |
|---------------------------------|--------------------------------------------|--------------------------------------------------------|---------------------------------|----------------------------------|------------------------|
| Law Clerk Portal Reg            | gistration Only                            | y                                                      |                                 |                                  |                        |
| Are you registering for t Yes N | the Law Clerk Po<br>lo                     | ortal? 13                                              |                                 |                                  |                        |
|                                 |                                            |                                                        |                                 |                                  |                        |
|                                 |                                            |                                                        |                                 |                                  |                        |
|                                 |                                            |                                                        |                                 |                                  |                        |
|                                 |                                            |                                                        |                                 |                                  |                        |
|                                 |                                            |                                                        |                                 |                                  |                        |
| Variation                       |                                            |                                                        |                                 |                                  |                        |
| Your registration               | n is pending                               | ; action.                                              |                                 |                                  |                        |
| Your registration               | <mark>ו is pending</mark><br>ou will rece/ | <mark>g action.</mark><br>ive an email containing an a | ctivation link. If you have not | received an activation email, ch | eck your spam or jun   |

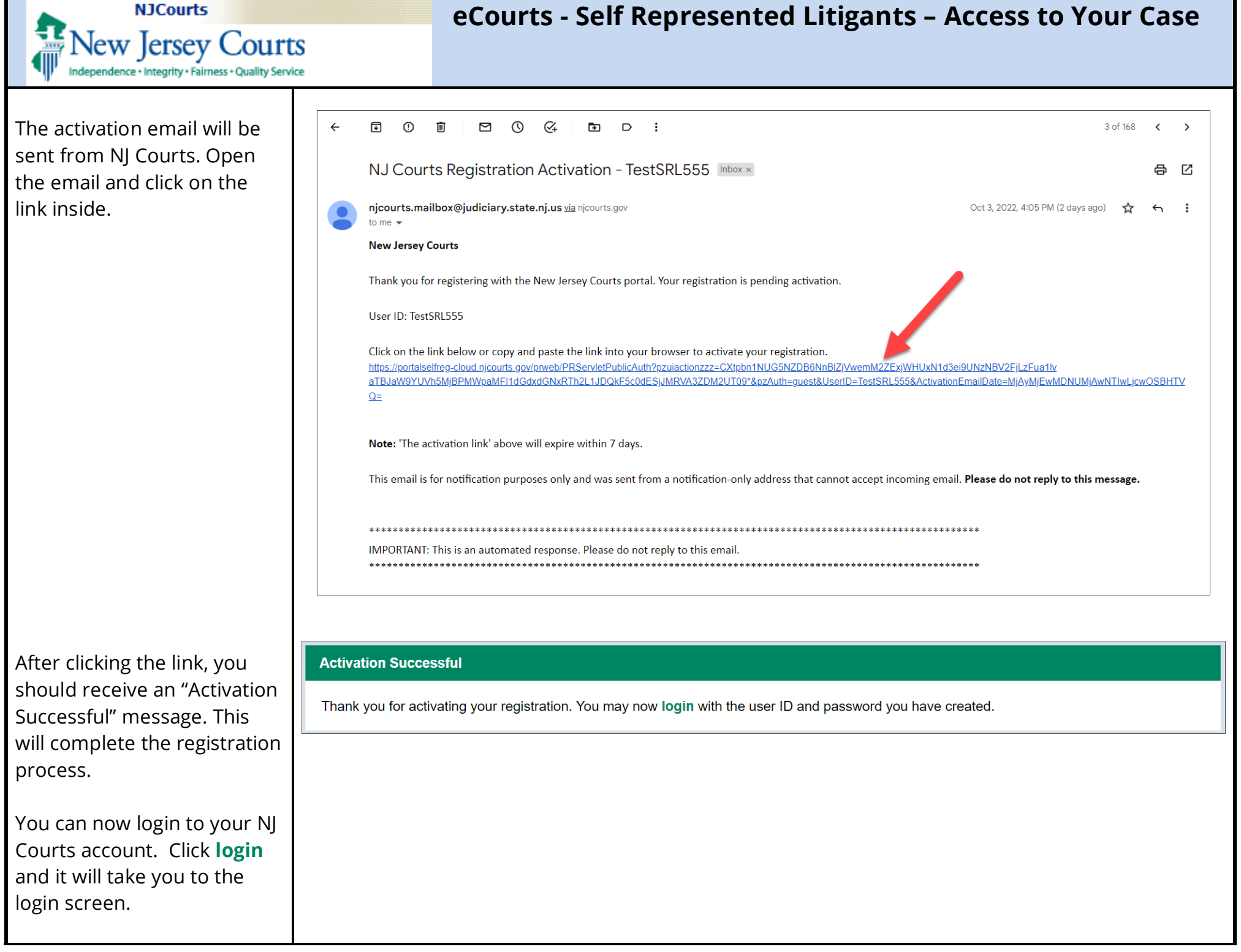

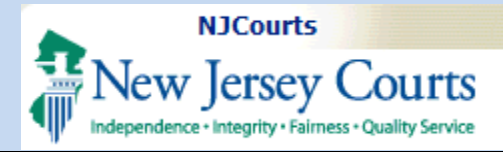

#### Login

Once on the login screen, type the:

- 1. **User ID** that you used to create your account
- 2. The **password** you created.

# 3. Then click the **Login** button.

Login

| og in help                                                                                                    |   | Enter user ID and password. If you hav<br>password, login below. | e been provided with a temporary |
|----------------------------------------------------------------------------------------------------|---|------------------------------------------------------------------|----------------------------------|
| o request information about your existing ID click Forgot User ID?                                                                                      |   |                                                                  |                                  |
| ollow the store below if you're receiving "Authentication Failed" error message when attempting to leg in                                               |   | User ID *                                                        | Forgot User ID?                  |
| Click the Scrate Password? link                                                                                                    |   | User ID                                                          |                                  |
| Answer the security questions when prompted                                                                                                    |   |                                                                  |                                  |
| An email will be sent to the email address used to activate the account                                                                                 | 6 | Password *                                                       | Forgot Password?                 |
| Open the email and follow the instructions                                                                                                    | 6 | Password                                                         |                                  |
| you are still unable to successfully login after resetting your password, please contact the Help Desk at 609-421-6100 for assistance.                  |   |                                                                  |                                  |
| a sessed the New Jersey Courts we are a list NUCourts and                                                                                               | 3 | Log                                                              | in .                             |
| Diaccess the New Jersey Courts website, click inJCourts.gov                                                                                             |   | Resend Activation Email                                          |                                  |
|                                                                                                    |   |                                                                  |                                  |
| rowser compatibility                                                                                                    |   |                                                                  |                                  |
| here is a known issue with Internet Explorer Version 11 running on Windows 10 which is causing users to attempt to login multiple times unsuccessfully. |   |                                                                  |                                  |

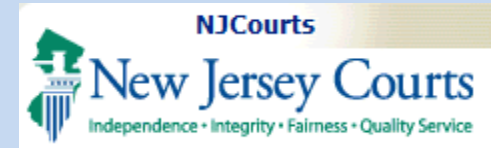

#### NJ Courts Home Page

After logging in, the system

will display the **Arrow** page.

At the bottom of the screen there will be several tiles. Click on the eCourts tile to open eCourts.

**NOTE:** You may also access JEDS to electronically file to the Courts.

If you wish to leave and come back another time use this link/web address to directly access the login page again: NJCourts Online: Login

|   | New Jersey Courts                                           | (3) |
|---|-------------------------------------------------------------|-----|
| 4 | A Home                                                      | ~   |
|   | New Jersey Courts - Portal Home Page                        | i   |
|   |                                                             |     |
|   | Your password expires in 89 day(s).                         | ×   |
|   | Click the "+" icon to add an application to your dashboard. | ×   |
|   | ✓ Announcements                                             | ×   |
|   | eCourts Expundement System Enhancements                     |     |

Please be advised that a system outage is scheduled for the eCourts Expungement System on Sunday, December 19, 2021, from 7:00 am to 9:30 am. For questions or concerns regarding this outage, please contact the help desk at 609-421-6100.

# •Courts Get additional access •Courts Judiciary Electronic Document Submission Public Access •Courte Cet additional access Cet Cet Cet Cet

Show more

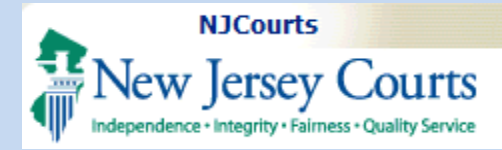

#### eCourts Participation Agreement

If this is your first time accessing eCourts after registering on NJ Courts, you will be prompted to complete a one-time only certification and participation agreement acknowledgment.

Please read the Participation Agreement, which is Step 1, within the Initial Registration.

When done,

- Click the two (2) Certification Check Boxes to acknowledge that you have read, understand, and agree to the agreement as well as agree to accept electronic service.
- 2. Then click Save and Continue

#### **Initial Registration**

Please review the participation agreement for electronic filing in the New Jersey Trial Courts To register, please complete the certification below, then click "Save and Continue".

#### Step 1 - Read the Participation Agreement

Please read the Terms and Conditions for eCourts Participation:

#### LIMITED ACCESS

The participant's access shall be limited to those specific applications to which access has been granted. The participant will not use any application to obtain or attempt to obtain access to court records or files that are inaccessible to the public pursuant to court rule or the access rules of the application. Upon any such use or attempted use, the Judiciary may immediately suspend access to the application on security grounds without prior notice to the participant.

Upon the use or attempted use of a participant's logon identification or password by unauthorized person(s) or for unauthorized purpose(s), the Judiciary may immediately suspend access without prior notice to the participant.

#### SECURITY PROCEDURES

If a participant believes that any of its assigned logon identifications or passwords are being used by someone other than the participant or the participant's authorized employee or agent, the participant shall potify the ludiciary immediately.

#### Step 2 - Complete Certifications

Please complete the following.

I confirm that I have read, understood, and agree to abide by the terms of the user agreement above (Click here to print a copy).
 I agree to accept electronic service.

Save and Continue

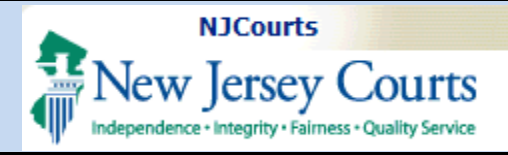

77

New Jarcey Courts

# eCourts - Self Represented Litigants – Access to Your Case

On the next screen, please verify your contact information.

 You may add and/or change any email address in the "Email Address for Electronic Notification" fields.

You may have up to three address to receive notifications, but it is not necessary. The minimum requirement is one email address to be entered in the \* Email 1 field.

2. Then in the Certification of Information section, click the checkbox to indicate that you certify that the information is correct. The system will not allow you to proceed if it is not checked off.

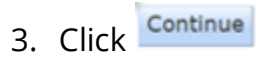

| Independence - Integrity - Fairness - Quality Service                                                                                                    | User: newprose-                                                                              |
|----------------------------------------------------------------------------------------------------|----------------------------------------------------------------------------------------------|
| Verify Information and Enter Email Address                                                                                                    | Judiciary Help Desk: 609-421-6100<br>eCourts Support: 8:00 AM - 5:00 PM Normal Business Days |
| eFiling Contact Information                                                                                                    |                                                                                              |
| Please verify the following information to begin electronic filing.<br>Please review or edit, if necessary, the email addresses for electronic notification. All<br>To return to Registration & Contact Information, please click 'My Account' above. | iling correspondence and notification will be sent to email addresses provided.              |
| Agency Name and Address *                                                                                                    | Email Addresses for Electronic Notifications                                                 |
| 123 main st<br>anytown, NJ 08052                                                                                                    | Email 1 michaet.levins1@lab.judiciary.state.nj.us Email 2 Email 3                            |
| Certification of Information                                                                                                    |                                                                                              |
| I certify that all the information is true and accurate.                                                                                                    | 3<br>Continue                                                                                |
| Certification of Information<br>I certify that all the information is true and accurate.                                                                                                    | Email 3                                                                                      |

Judiciary eCourts System - Special Civil Part

My Account

Home

Help | Logout

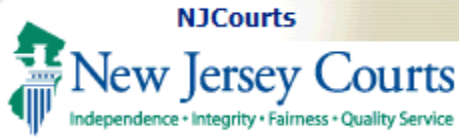

#### Associate to a Case

To be able to review your case which is restricted from the public, you must first submit a request to associate yourself to your case.

To do this, on the Welcome to eCourts screen:

- Click the "Associate to a Case – Service Notifications" tab. OR
- 2. Click on the Associate to Case

**NOTE:** The associate to a case functionality is only available for the following Court/Divisions:

- Tax,
- Civil Part (L docket),
- Special Civil Part (LT dockets only) or
- General Equity Foreclosure (F docket).

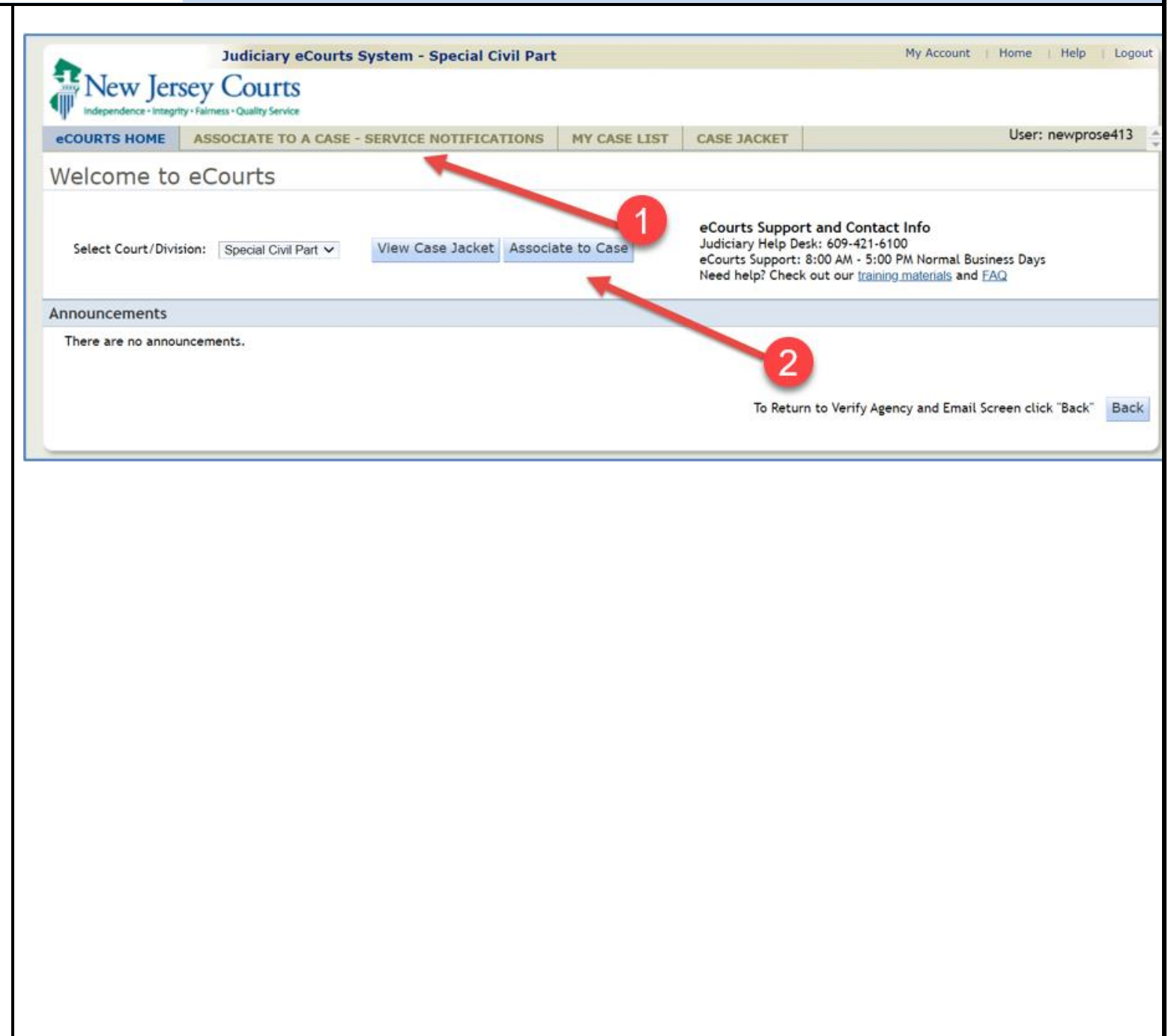

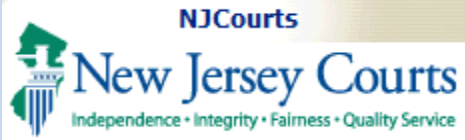

On the Associate to a Case page, enter the Docket Number of your case in the fields provided:

- 1. Select the county for your case.
- 2. Select the case type.
- 3. Enter the docket number (aka case number)
- 4. Then enter the two-digit year which is part of the docket number.
- 5. Click Search

**NOTE:** Any documents processed by the court for your case will have a stamp at the top of the document. This information contains the docket number.

|                     | Judiciary eCourts System - Special Civil Pa | rt               |               | My Account   Home   Help   Log |
|---------------------|---------------------------------------------|------------------|---------------|--------------------------------|
|                     | sey Courts<br>ity+Falmess-Quality Service   |                  |               |                                |
| eCOURTS HOME        | ASSOCIATE TO CASE - SERVICE NOTIFICATIONS   | MY CASE LIST     | CASE JACKET   | User: newprose413, WADE BOG    |
| ASSOCIATE T         | O A CASE                                    |                  |               |                                |
| Enter Docket Nun    | nbe 1 Your Case 2                           | ) (              | 4 5           |                                |
| Case County: ATLANT | TIC 🗸 Docket Type: LT 🗸 Docket Number:      | 985 Docket Year: | 06 Search     |                                |
|                     |                                             |                  |               |                                |
|                     |                                             |                  |               |                                |
|                     |                                             |                  |               |                                |
|                     |                                             |                  |               |                                |
|                     |                                             |                  |               |                                |
|                     |                                             |                  |               |                                |
|                     |                                             |                  |               |                                |
|                     |                                             |                  |               |                                |
|                     |                                             |                  |               |                                |
|                     | SOM L 000192 22 02/14/2                     | 022 Pg 1 of      | 2 Trans ID: L | 01/2022656506                  |
|                     | SOMI-E-000183-22 02/14/2                    | 022 Fg 101       | 5 Hans ID. L  | 0 1 2 0 2 2 2 0 3 0 3 9 0      |
|                     |                                             | Earm A           |               |                                |
|                     |                                             | Form A           |               |                                |
|                     |                                             |                  |               |                                |
|                     |                                             |                  |               |                                |
|                     |                                             |                  |               |                                |
|                     |                                             |                  |               |                                |
|                     |                                             |                  |               |                                |

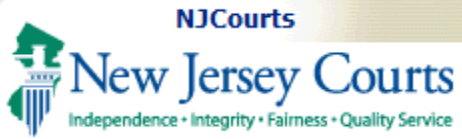

#### If the system finds a match on the docket number entered, the system will return the case details, and a list of parties that do not have an attorney.

- Find your name on the "Select Your Name" dropdown list.
- 2. Also, you can update the email address(es) at which you wish to receive eCourts notifications.
- 3. When done, click SignUp

**NOTE:** If your name is not displayed in the list, please call the helpdesk for assistance. Also, if you are or were represented by an attorney, your name will not appear. If you are no longer represented by an attorney, please call the help desk to remove that information from the court record.

# eCourts - Self Represented Litigants – Access to Your Case

| •                                                            | Judiciary eCourts System                                                 | - Special Civil Pa                               | rt                                                                                                    |                        | My Account                       | Home   Help      | Logou    |
|--------------------------------------------------------------|--------------------------------------------------------------------------|--------------------------------------------------|----------------------------------------------------------------------------------------------------|------------------------|----------------------------------|------------------|----------|
| New Jersev                                                   | Courts                                                                   |                                                  |                                                                                                    |                        |                                  |                  |          |
| Independence - Integrity - Fairr                             | ness - Quality Service                                                   |                                                  |                                                                                                    |                        |                                  |                  |          |
| eCOURTS HOME AS                                              | SOCIATE TO CASE - SERVICE                                                | NOTIFICATIONS                                    | MY CASE LIST                                                                                                    | CASE JACKET            | User: n                          | ewprose413, WA   | DE BOGGS |
|                                                              |                                                                          |                                                  |                                                                                                    |                        |                                  |                  |          |
| Docket Numbe                                                 | er: ATL-LT-000985-0                                                      | 6                                                |                                                                                                    |                        |                                  |                  |          |
| Dockeentambe                                                 |                                                                          | 0                                                |                                                                                                    |                        |                                  |                  |          |
| Case Caption: ATLANTIC V                                     | ILLAS APTS VS BRYANT BERNARD                                             | 1                                                |                                                                                                    |                        |                                  |                  |          |
| Court: Special Civil Part                                    |                                                                          | Venue: ATLANTIC                                  |                                                                                                    |                        | Case Initiation Date: 02/21/20   | 06               |          |
| Case Type: TENANCY                                           |                                                                          | Case Status: ACTIVE                              | 1                                                                                                    |                        |                                  |                  |          |
| Case Track:                                                  |                                                                          | Judge:                                           |                                                                                                    |                        |                                  |                  |          |
| Case Disposition: OPEN                                       |                                                                          | Disposition Date:                                |                                                                                                    |                        |                                  |                  |          |
| Notification Information                                     | n                                                                        |                                                  |                                                                                                    |                        |                                  |                  |          |
| Please check the information<br>believe you should, please c | n above to ensure you are in corre<br>contact the Superior Court Clerk's | ect case. The red aste<br>Office at (609) 421-61 | erisks(*) indicate requience in the second second sec | uired fields. Note: It | f you do not see your name in th | e drop down belo | w and    |
| Select Your Name: BRYANT                                     | , BERNARD, A                                                             |                                                  | Please Enter Email                                                                                                    | Address(es) for Elec   | tronic Notification:             |                  |          |
|                                                              |                                                                          | 0                                                | Email 1: michael.                                                                                                    | levins1@lab.judiciar   | y.state.nj.us                    |                  | _        |
|                                                              |                                                                          | <b>4</b>                                         | Email 2:                                                                                                    |                        |                                  |                  | _        |
|                                                              |                                                                          |                                                  | Email 3:                                                                                                    |                        |                                  |                  | _        |
|                                                              |                                                                          |                                                  |                                                                                                    |                        |                                  |                  |          |
|                                                              |                                                                          |                                                  |                                                                                                    |                        |                                  | Back             | SignUp   |
|                                                              |                                                                          |                                                  |                                                                                                    |                        |                                  |                  | 2        |
|                                                              |                                                                          |                                                  |                                                                                                    |                        |                                  |                  | 3        |
|                                                              |                                                                          |                                                  |                                                                                                    |                        |                                  |                  |          |
|                                                              |                                                                          |                                                  |                                                                                                    |                        |                                  |                  |          |
|                                                              |                                                                          |                                                  |                                                                                                    |                        |                                  |                  |          |
|                                                              |                                                                          |                                                  |                                                                                                    |                        |                                  |                  |          |
|                                                              |                                                                          |                                                  |                                                                                                    |                        |                                  |                  |          |
|                                                              |                                                                          |                                                  |                                                                                                    |                        |                                  |                  |          |
|                                                              |                                                                          |                                                  |                                                                                                    |                        |                                  |                  |          |
|                                                              |                                                                          |                                                  |                                                                                                    |                        |                                  |                  |          |
|                                                              |                                                                          |                                                  |                                                                                                    |                        |                                  |                  |          |
|                                                              |                                                                          |                                                  |                                                                                                    |                        |                                  |                  |          |
|                                                              |                                                                          |                                                  |                                                                                                    |                        |                                  |                  |          |
|                                                              |                                                                          |                                                  |                                                                                                    |                        |                                  |                  |          |
|                                                              |                                                                          |                                                  |                                                                                                    |                        |                                  |                  |          |
|                                                              |                                                                          |                                                  |                                                                                                    |                        |                                  |                  |          |
|                                                              |                                                                          |                                                  |                                                                                                    |                        |                                  |                  |          |
|                                                              |                                                                          |                                                  |                                                                                                    |                        |                                  |                  |          |
|                                                              |                                                                          |                                                  |                                                                                                    |                        |                                  |                  |          |
|                                                              |                                                                          |                                                  |                                                                                                    |                        |                                  |                  |          |

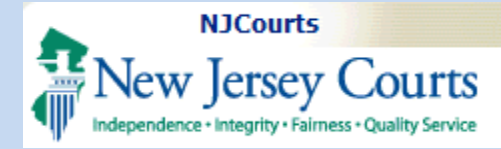

#### Certification

|                               |                                                                                                  |                                            | Certification                                                                                                    |                                                      |                                              |                                  |
|-------------------------------|--------------------------------------------------------------------------------------------------|--------------------------------------------|----------------------------------------------------------------------------------------------------|------------------------------------------------------|----------------------------------------------|----------------------------------|
|                               | eCOURTS HOM                                                                                      | ASSOCIATE TO CASE - SE                     | F                                                                                                    |                                                      |                                              | User: newprose413, WADE BOGGS    |
| Prior to submitting their     |                                                                                                  |                                            | I certify that I am the party                                                                                                    | I have selected and age<br>tand that this will be co | ree that I will be<br>nsidered service       |                                  |
| association request, the user | Docket N                                                                                         | Imber: ATL-LT-0009                         | and I will no longer receive a paper copy of the documents from my adversary or the court. I also agree that the email address(es) |                                                      |                                              |                                  |
| must accept the terms of the  | Case Caption: AT                                                                                 | ANTIC VILLAS APTS VS BRYANT BE             | indicated below will becom                                                                                                    | ne part of the public case                           | e record.                                    |                                  |
| certification agreement       | Court: Special Cir                                                                               | ril Part                                   | Case notifications will be s                                                                                                    | ent to the email address                             | (es) below:                                  | nitiation Date: 02/21/2006       |
| certification agreement.      | Case Type: TENAI                                                                                 | ICY                                        | michael.levins1@lab.judici                                                                                                    | ary.state.nj.us                                      |                                              |                                  |
|                               | Case Track:<br>Case Disposition:                                                                 | OPEN                                       |                                                                                                    |                                                      |                                              |                                  |
|                               | Notification In                                                                                  | ormation                                   | To modify email address(es                                                                                                    | ), Cancel and update the                             | e address fields or                          |                                  |
|                               | Please check the information above to ensure y<br>believe you should, please contact the Superio |                                            | access your NJCourts Online profile.                                                                                               |                                                      | not see your name in the drop down below and |                                  |
|                               | *Select Your Name                                                                                | : BRYANT, BERNARD, A 🗸                     |                                                                                                    |                                                      |                                              | lotification:                    |
|                               |                                                                                                  |                                            |                                                                                                    |                                                      |                                              | ıj.us                            |
|                               |                                                                                                  |                                            |                                                                                                    |                                                      |                                              |                                  |
|                               |                                                                                                  |                                            |                                                                                                    |                                                      |                                              |                                  |
|                               |                                                                                                  |                                            |                                                                                                    | Can                                                  | cel Accept                                   | Back SignUp                      |
|                               |                                                                                                  |                                            |                                                                                                    |                                                      |                                              |                                  |
|                               |                                                                                                  |                                            |                                                                                                    |                                                      |                                              |                                  |
|                               |                                                                                                  |                                            |                                                                                                    |                                                      |                                              |                                  |
| Once the cortification has    |                                                                                                  | Judiciary eCourts Sy                       | stem - Special Civil Pa                                                                                                    | rt                                                   |                                              | My Account   Home   Help   Logou |
| been acknowledged, the user   | New Jer                                                                                          | sey Courts<br>y Fairness • Quality Service |                                                                                                    |                                                      |                                              |                                  |
| will receive a confirmation   | eCOURTS HOME                                                                                     | ASSOCIATE TO CASE - SER                    | <b>RVICE NOTIFICATIONS</b>                                                                                                    | MY CASE LIST                                         | CASE JACKET                                  | User: newprose413, WADE BOGGS    |
| message.                      |                                                                                                  |                                            |                                                                                                    | LL                                                   |                                              |                                  |
| -<br>-                        | Confirmation                                                                                     |                                            |                                                                                                    |                                                      |                                              |                                  |
|                               |                                                                                                  |                                            |                                                                                                    |                                                      |                                              |                                  |
|                               | Your request to b                                                                                | e associated to LT-000985-006 h            | as been received, and will b                                                                                                    | be reviewed by the Su                                | perior Court Clerk's                         | Office.                          |
|                               | Once access has                                                                                  | been granted, you will receive a           | an email with further instruc                                                                                                    | tions.                                               |                                              |                                  |
|                               |                                                                                                  |                                            |                                                                                                    |                                                      |                                              | Associate to Another Case        |
|                               |                                                                                                  |                                            |                                                                                                    |                                                      |                                              |                                  |
|                               |                                                                                                  |                                            |                                                                                                    |                                                      |                                              |                                  |
|                               |                                                                                                  |                                            |                                                                                                    |                                                      |                                              |                                  |
|                               |                                                                                                  |                                            |                                                                                                    |                                                      |                                              |                                  |
|                               |                                                                                                  |                                            |                                                                                                    |                                                      |                                              |                                  |
|                               |                                                                                                  |                                            |                                                                                                    |                                                      |                                              |                                  |
|                               |                                                                                                  |                                            |                                                                                                    |                                                      |                                              |                                  |

Independence + Integrity + Fairness + Quality Service

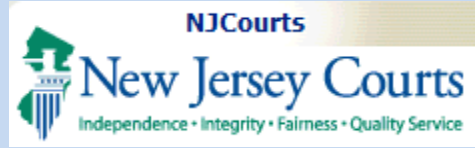

| Approved Association<br>Requests                                                                                                    | Approval Notice-Special Civil Part ATL-LT-000985-00                                                                                                    | 6                                                              |
|----------------------------------------------------------------------------------------------------|----------------------------------------------------------------------------------------------------|----------------------------------------------------------------|
| If the request is approved by<br>the Superior Court Clerk's<br>Office (sometimes takes 24-<br>48 hrs), the system will<br>generate an email<br>notification which is sent to<br>the email address you<br>provided. | To: Michael Levins ************************************                                                                                                    | to this email.*****************<br>garding your case.          |
|                                                                                                    | **************************************                                                                                                    | y to this email.*************                                  |
| Also, an entry will be added                                                                                                    | CASE JACKET                                                                                                    | User:Michael.Levins1                                           |
| to the eCourts Case Jacket,                                                                                                    | Docket Number: ATL LT 000985 - 06                                                                                                    |                                                                |
| alerting all parties to the fact                                                                                                    | Case Castian Atlantic Villas Ante Vs Report Report                                                                                                    | Get List/Email Documents Create Summary Report                 |
| that you have agreed to the                                                                                                    | Case Caption: Atlantic Villas Apts vs bryant bernard<br>Court: Special Civil Part Venue: Atlantic                                                                                                    | Case Initiation Date: 02/21/2006 Age: 14 YR 07 MO              |
| terms of electronic service.                                                                                                    | Case Type: Case Status: Active Case Track: Judge:                                                                                                    | Demand Amount: \$250.00<br>Jury Demand: None Disposition Date: |
|                                                                                                    | Case Disposition: Open     Statewide Lien:       Plaintiffs (1)     Defendants (1)     Case Proceedings (1)     ACMS Documents (1)     Fees (1) <ul> <li>Atlantic Villas Apts</li> </ul> <ul> <li>Atlantic Villas Apts</li> </ul> <ul> <li>Atlantic Villas Apts</li> </ul> <ul> <li>Defendants (1)</li> <li>Case Proceedings (1)</li> <li>ACMS Documents (1)</li> <li>Fees (1)</li> </ul> <ul> <li>Atlantic Villas Apts</li> </ul> <ul> <li>Atlantic Villas Apts</li> </ul> <ul> <li>Atlantic Villas Apts</li> </ul> <ul> <li>Atlantic Villas Apts</li> </ul> <ul> <li>Atlantic Villas Apts</li> </ul> <ul> <li>Atlantic Villas Apts</li> <li>Atlantic Villas Apts</li> <li>Atlantic Villas Apts</li> <li>Atlantic Villas Apts</li> <li>Atlantic Villas Apts</li> <li>Atlantic Villas Apts</li> <li>Atlantic Villas Apts</li> <li>Atlantic Villas Apts</li> </ul> |                                                                |
|                                                                                                    | Case Actions                                                                                                    |                                                                |
|                                                                                                    | Filed Filings 💠 Docket Text                                                                                                    | Transaction ID < Entry Date < Entered By                       |
|                                                                                                    | 10/13/2020 U INOTICE: Self represented litigant BRYANT, BERNARD, A has certified and agreed to receive electronic service                                                                                                    | SCP202011434 10/13/2020 Michael.Levins1                        |

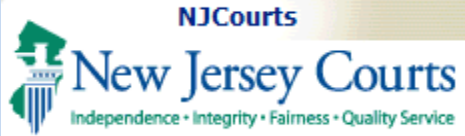

Along with that entry in the case jacket, the system will store a copy of the certification agreement that was previously acknowledged by the filer.

**Note:** For L and LT dockets, associated users will be able to access their case jacket regardless of whether the case meets the criteria for public access viewership.

#### Case Access

Once approved, you may proceed to view your case which is restricted from public view.

On the top of the eCourts screen,

1. Click on the Case Jacket tab

OR

2. Click on the View Case Jacket button as shown.

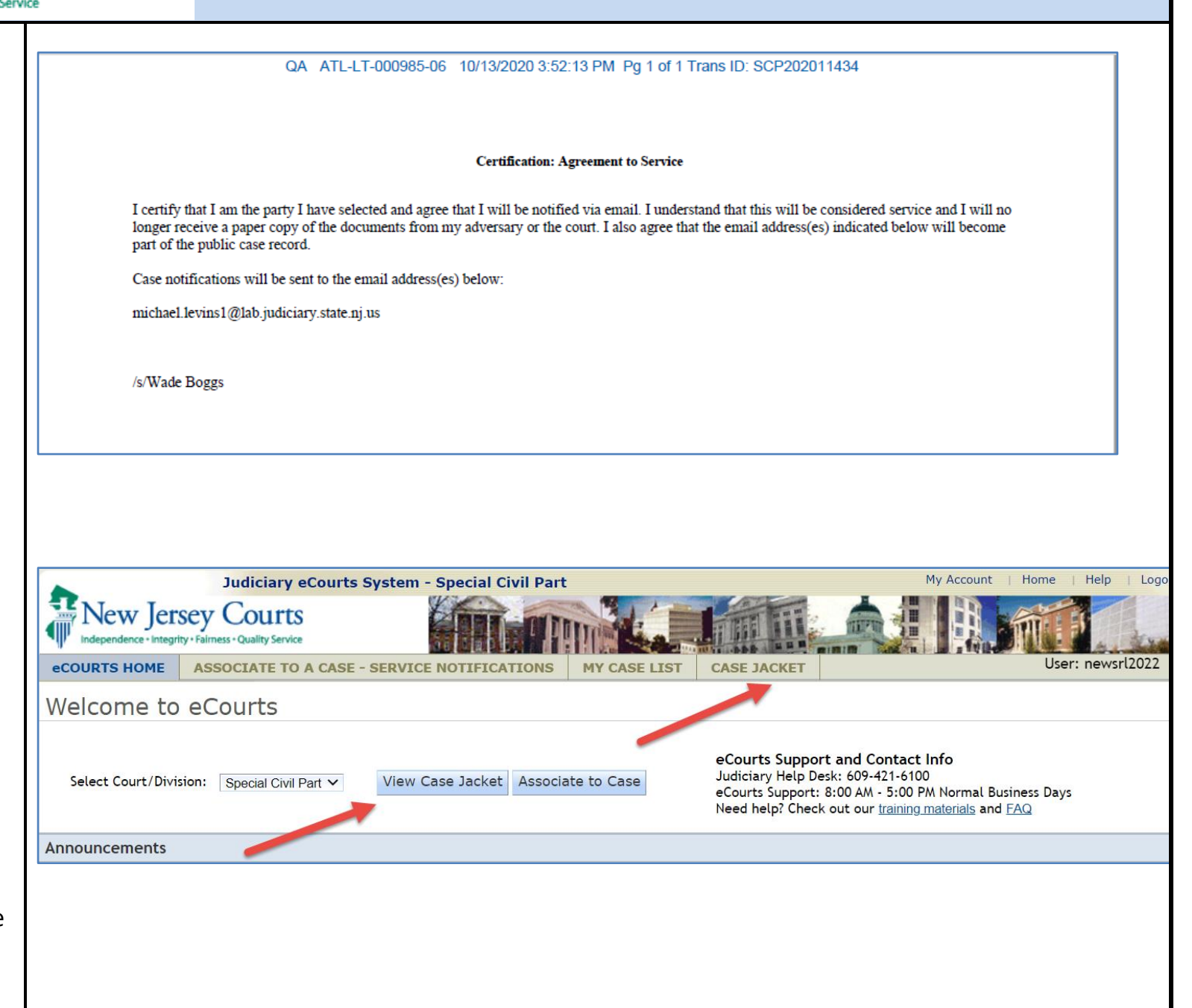

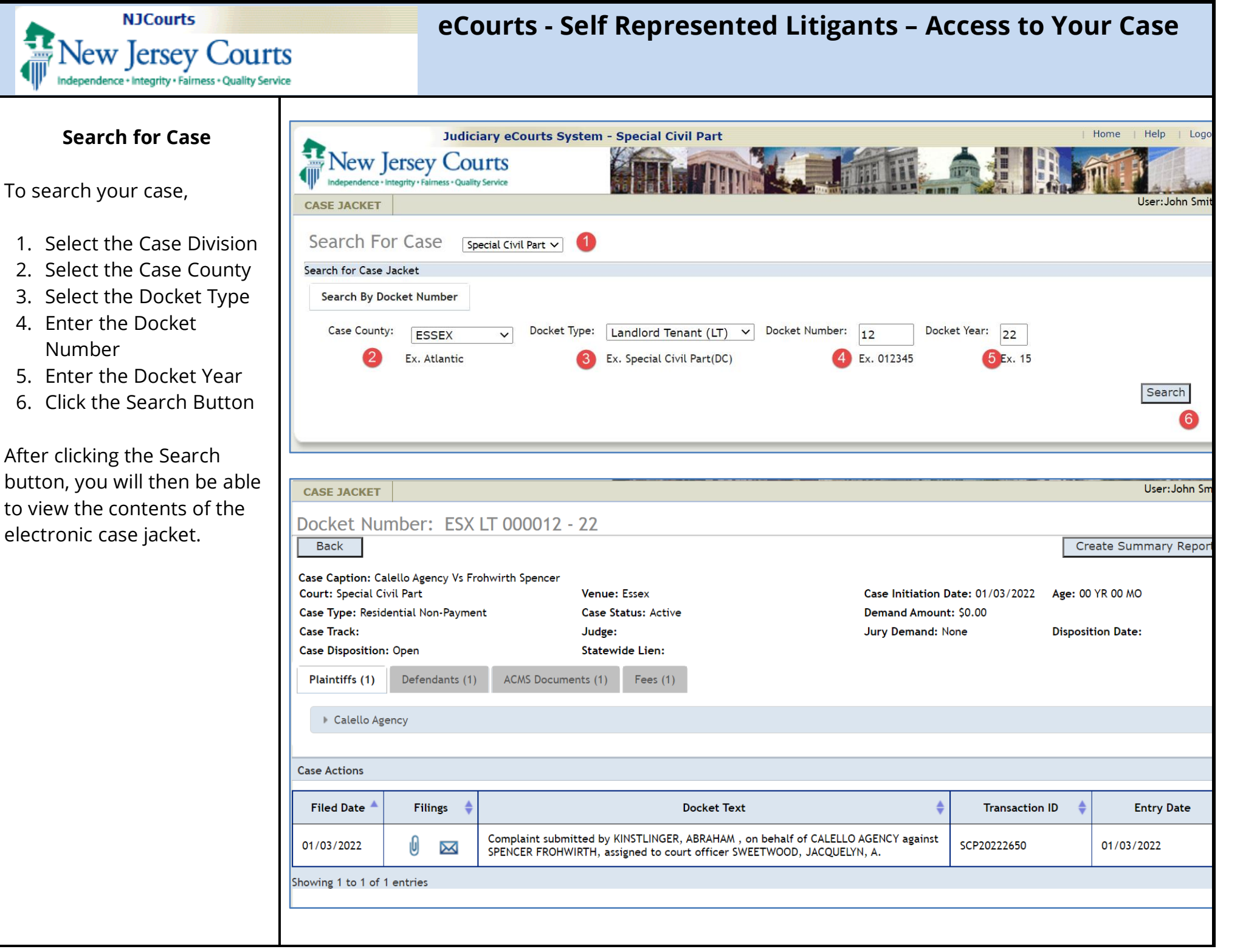

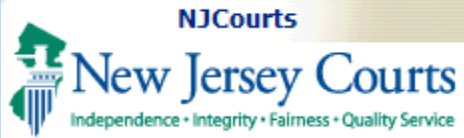

#### My Case List

To view a summary of all cases in which you have associated yourself to (and been approved), click on the My Case List tab.

Select the correct court type to view any associated cases you may have for in Tax, Special Civil Part and General Equity Foreclosure.

The system will display your cases on a list. If no cases display:

- You have not been associated to the case yet and you have a pending request.
- 2. You did not submit a request via the Associate to a Case
- 3. You are represented by an attorney

Please call the Superior Court Clerk's Office at (609) 421-6100 for help.

|                                                               | Judiciary eCou                                                                                                    | rts System - Special Civil Part                                 |                                                                                                    |                                                                          | My Accou                                                                                                    | nt   Home   Help   Lo                                                |
|---------------------------------------------------------------|----------------------------------------------------------------------------------------------------|-----------------------------------------------------------------|----------------------------------------------------------------------------------------------------|--------------------------------------------------------------------------|----------------------------------------------------------------------------------------------------|----------------------------------------------------------------------|
| 😹 New J                                                       | ersey Courts                                                                                                    |                                                                 |                                                                                                    |                                                                          |                                                                                                    |                                                                      |
| Independence • In                                             | tegrity • Fairness • Quality Service                                                                                                    |                                                                 |                                                                                                    |                                                                          |                                                                                                    |                                                                      |
| eCOURTS HOM                                                   | ASSOCIATE TO A CA                                                                                                    | SE - SERVICE NOTIFICATIONS                                      | MY CASE LIST                                                                                                    | CASE JACKET                                                              |                                                                                                    | User: newprose                                                       |
| Nelcome                                                       | to eCourts                                                                                                    |                                                                 |                                                                                                    |                                                                          |                                                                                                    |                                                                      |
| Select Court/[                                                | Division: Special Civil Part                                                                                                    | View Case Jacket Associa                                        | ate to Case                                                                                                    | eCourts Suppo<br>Judiciary Help D<br>eCourts Support:<br>Need help? Chec | rt and Contact Info<br>esk: 609-421-6100<br>8:00 AM - 5:00 PM Normal<br>k out our <u>training materials</u> a | Business Days<br>nd <u>FAQ</u>                                       |
| Innouncement                                                  | S                                                                                                    |                                                                 |                                                                                                    |                                                                          |                                                                                                    |                                                                      |
| There are no an                                               | nouncements.                                                                                                    |                                                                 |                                                                                                    |                                                                          |                                                                                                    |                                                                      |
|                                                               |                                                                                                    |                                                                 |                                                                                                    |                                                                          |                                                                                                    |                                                                      |
|                                                               |                                                                                                    |                                                                 |                                                                                                    | To Retu                                                                  | rn to Verify Agency and Em                                                                                    | ail Screen click "Back" Ba                                           |
|                                                               |                                                                                                    |                                                                 |                                                                                                    | To Retu                                                                  | rn to Verify Agency and Em                                                                                    | ail Screen click "Back" Ba                                           |
|                                                               | Judiciary eCou                                                                                                    | ırt <mark>s System - Special Civil Part</mark>                  |                                                                                                    | To Retu                                                                  | rn to Verify Agency and Em                                                                                    | ail Screen click "Back" Ba                                           |
| New I                                                         | Judiciary eCou<br>ersev Courts                                                                                                    | ırts System - Special Civil Part                                |                                                                                                    | To Retu                                                                  | rn to Verify Agency and Em                                                                                    | ail Screen click "Back" Ba                                           |
| New J                                                         | Judiciary eCou<br>ersey Courts<br>ntegrity · Fairness · Quality Service                                                                                                    | ı <mark>rts System - Special Civil Part</mark>                  |                                                                                                    | To Retu                                                                  | rn to Verify Agency and Em                                                                                    | ail Screen click "Back" Ba                                           |
| New J<br>Independence · Ir<br>eCOURTS HOM                     | Judiciary eCou<br>ersey Courts<br>ntegrity · Fairness · Quality Service<br>E ASSOCIATE TO A CA                                                                                             | irts System - Special Civil Part<br>ISE - SERVICE NOTIFICATIONS | MY CASE LIST                                                                                                    | To Retur                                                                 | rn to Verify Agency and Em                                                                                    | ail Screen click "Back" Ba                                           |
| eCOURTS HOM                                                   | Judiciary eCou         ersey Courts         ttegrity - Fairness - Quality Service         E       ASSOCIATE TO A CA         Division:       Special Civil F                                | arts System - Special Civil Part                                | MY CASE LIST                                                                                                    | To Retur                                                                 | rn to Verify Agency and Em                                                                                    | ail Screen click "Back" Ba                                           |
| ECOURTS HOM<br>Select Court/I                                 | Judiciary eCou<br>ersey Courts<br>ntegrity · Fairness · Quality Service<br>E ASSOCIATE TO A CA<br>Division: Special Civil F                                                                | arts System - Special Civil Part<br>SE - SERVICE NOTIFICATIONS  | MY CASE LIST                                                                                                    | To Retur                                                                 | rn to Verify Agency and Em                                                                                    | ail Screen click "Back" Ba                                           |
| eCOURTS HOM<br>Select Court/I                                 | Judiciary eCou         ersey Courts         ntegrity - Fairness - Quality Service         E       ASSOCIATE TO A CA         Division:       Special Civil F         * Associated Cases ?   | arts System - Special Civil Part                                | MY CASE LIST                                                                                                    | To Retur                                                                 | rn to Verify Agency and Em<br>My Accoun                                                                       | ail Screen click "Back" Ba<br>Home   Help   Log<br>User: newprose4   |
| eCOURTS HOM<br>Select Court/I<br>Docket List For<br>County \$ | Judiciary eCou<br>ersey Courts<br>ntegrity - Fairness - Quality Service<br>E ASSOCIATE TO A CA<br>Division: Special Civil P<br>r Associated Cases ?<br>Docket Number -                     | Irts System - Special Civil Part                                | MY CASE LIST                                                                                                    | To Retur                                                                 | rn to Verify Agency and Em<br>My Accoun                                                                       | ail Screen click "Back" Ba                                           |
| Select Court/I<br>Docket List For<br>County ¢                 | Judiciary eCou<br>ersey Courts<br>ntegrity · Fairness · Quality Service<br>E ASSOCIATE TO A CA<br>Division: Special Civil F<br>r Associated Cases ?<br>Docket Number ~<br>ATL-LT-000990-06 | Ints System - Special Civil Part                                | MY CASE LIST      CE      F      CE      F      CE      F      CE      F      CE      F      CE      F      CE      F      CE      CE | To Return                                                                | n to Verify Agency and Em<br>My Accoun                                                                        | ail Screen click "Back" Ba<br>t Home   Help   Log<br>User: newprose4 |

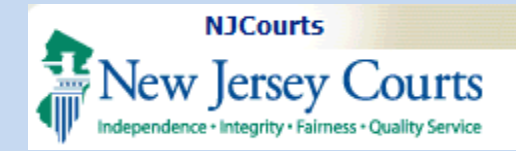

#### Denied Association Requests

If the Suprior Court Clerk's Office denies the request, the filer will receive a notice informing them that their request was denied, and to contact the Superior Court Clerk's Office at (609) 421-6100 for additional information.

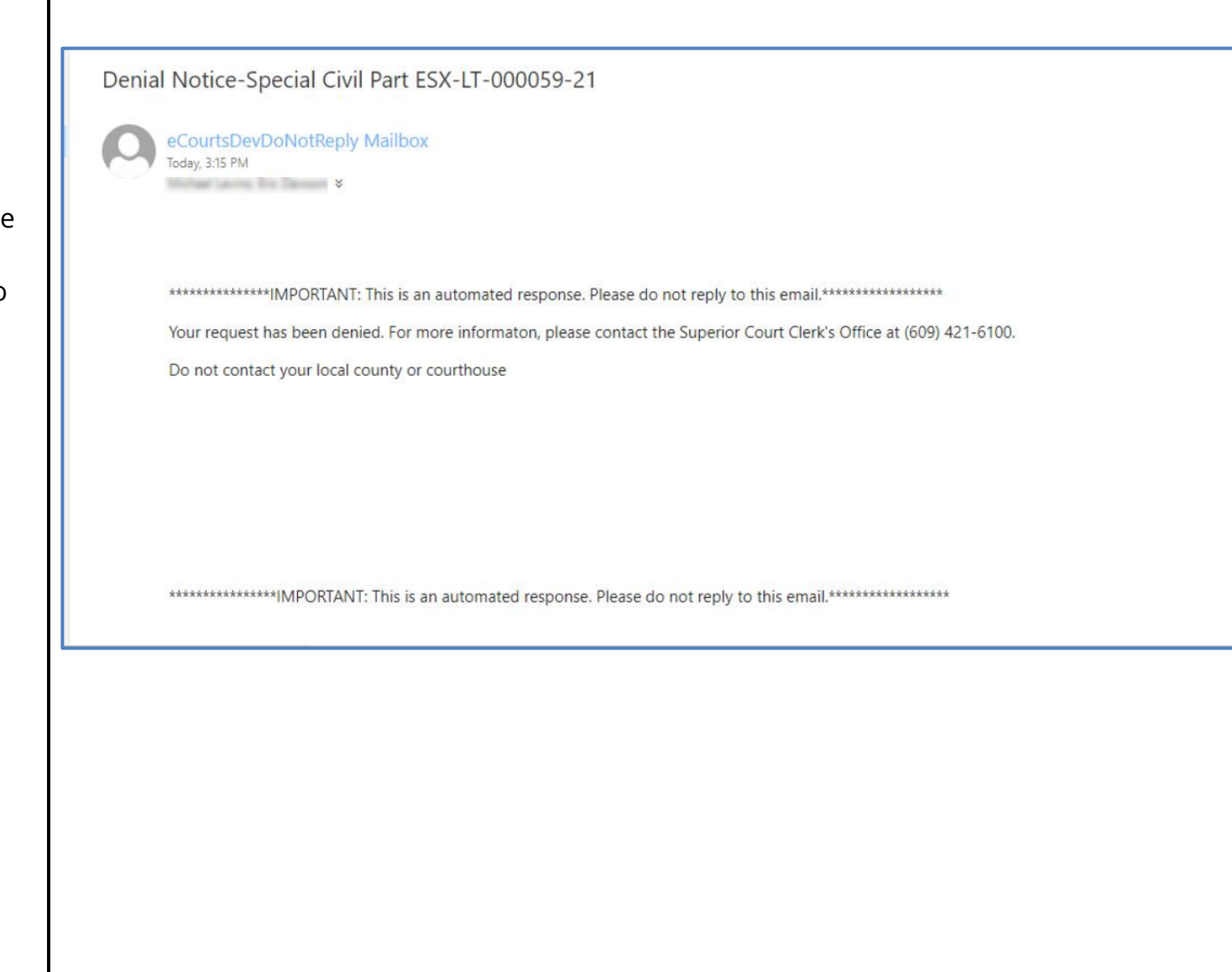